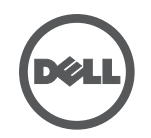

## Dell Wired扩展坞排错

症状与解决方案

| 症状                         | 建议的解决方案                                                                                                    |
|----------------------------|----------------------------------------------------------------------------------------------------|
| 1.扩展坞连接的显示器不显示图像           | <ul><li>· 检查视频连接线。</li><li>· 拔掉电源,等待10秒钟,然后重新连接。</li></ul>                                                                                                    |
| 2.外接显示器上的图像扭曲或不完整          | <ul> <li>• 检查视频连接线。</li> <li>• 在 控制面板 &gt; 所有控制面板项 &gt; 显示 &gt; 屏幕分辨率</li> <li>下检查视频分辨率。</li> </ul>                                                              |
| 3.外接显示器上的图像没有使用扩展模式<br>显示  | 通过下列任何一种方法更改设置:<br>1. 在 控制面板 > 所有控制面板项 > 显示 > 屏幕分辨率<br>下修改设置。<br>2. 点击 "Windows 徽标键 ♣ +P"进行切换。                                                                   |
| 4.音频接口无效                   | <ul> <li>请检查 控制面板 &gt; 所有控制面板项 &gt; 声音 选项,以确<br/>保 USB 音频设备总是被设置为默认设备。右键点击即可显<br/>示全部选项。</li> </ul>                                                              |
| 5.扩展坞的USB接口无效              | • 拔掉电源线,等待10秒钟,然后重新连接。请升级为最新版USB 3.0控制器驱动(参考安装指南)。                                                                                                    |
| 6.检测不到外置USB 3.0多媒体读卡器      | <ul> <li>请检查 控制面板 &gt; 所有控制面板项 &gt; 声音 选项,以确<br/>保 USB 音频设备总是被设置为默认设备。右键点击即可显<br/>示全部选项。</li> </ul>                                                              |
| 7.HDCP内容无法在外接显示器上播放        | • 目前无法对HDCP内容提供支持。                                                                                                    |
| 8.Displaylink驱动无法安装        | <ul> <li>通过下列任何一种方法获取驱动:</li> <li>1.从DisplayLink网站下载最新版驱动,网址为www.displaylink.com/support。</li> <li>2.在(使用笔记本电脑的Wi-Fi或以太网接口)连接扩展坞的情况下访问Windows Update。</li> </ul> |
| 9.连接扩展坞的情况下笔记本无法启动         | • 请移除扩展坞上连接的所有 USB 设备;某些不支持引导<br>功能的设备可能会导致电脑在引导界面下锁定。                                                                                                    |
| 10.没有驱动光盘,也无法通过互联网获取<br>驱动 | <ul> <li>请使用外置光驱通过光盘获取驱动</li> <li>请从连接到互联网的电脑下载驱动,然后通过USB闪存盘<br/>复制驱动,并运行安装程序。</li> </ul>                                                                        |
| 11.第一次访问互联网时看到了错误信息        | <ul> <li>请使用外置光驱通过光盘获取驱动</li> <li>请从连接到互联网的电脑下载驱动,然后通过USB闪存盘<br/>复制驱动,并运行安装程序。</li> </ul>                                                                        |